# DPC/TRACK Instalación del software

# Configuración requerida del sistema

La instalación y operación satisfactoria del programa DPC/TRACK requiere el hardware y software que se describen a continuación:

- Ordenador compatible con un IBM® 486 o superior (se recomienda un 586 o superior).
- 8 MB de RAM, requeridos (se recomiendan 16 MB o más).
- Microsoft<sup>®</sup> Windows<sup>™</sup> versión 3.1 o posterior (o Windows 95).
- Dispositivo señalador compatible con MS-Windows.
- MS-DOS® versión 5.0 o posterior.
- 20 MB de espacio en el disco duro, además de 3 KB aproximadamente por registro.
- Disco RAM de 500 KB o mayor (recomendado).
- Monitor y adaptador gráfico (se recomienda VGA a color o mejor).
- Para la comunicación con el calibrador:
  - Puerto de comunicación asíncrona en serie RS-232.
  - Calibrador compatible.
  - Cable adecuado para comunicaciones (Fluke número de parte 943738, suministrado).

# Instalación

- Si una versión de demostración de DPC/TRACK ya está instalada en su sistema y va a reinstalar el software, debe eliminar el archivo DPCTRACK.INI en el directorio de Windows donde DPC/TRACK está instalado, así como todos los archivos adicionales existentes en ese directorio.
- 2. Si una versión previa de DPC/TRACK está instalada en su sistema y va a instalar una nueva versión, debe eliminar el archivo DPCTRACK.INI en el directorio Windows.

Nota

NO elimine el directorio donde DPC/TRACK está instalado, si lo hace perderá toda la base de datos existente.

### Instrucciones para la instalación desde un CD-ROM

Nota

Las siguientes instrucciones suponen que el lector de CD-ROM es la unidad de disco D:. Si en su sistema es diferente, sustituya la D por la letra apropiada.

- 1. Introduzca el CD de instalación en el lector de CD y realice uno de los siguientes procedimientos, dependiendo de la plataforma que esté operando:
- Si el sistema opera bajo Windows 3.1 o Windows 3.11:

En el cuadro de la Línea de comandos accedido a través del comando Ejecutar del menú Archivo dentro del Administrador de programas de Windows escriba:

D:\English\Setup - si desea instalar la versión en inglés del DPC/TRACK.

D:\Deutsch\Setup - si desea instalar la versión en alemán del DPC/TRACK.

D:\Espanol\Setup - si desea instalar la versión en español del DPC/TRACK.

D:\Francais\Setup - si desea instalar la versión en francés del DPC/TRACK.

D:\Italiano\Setup - si desea instalar la versión en italiano del DPC/TRACK.

(Elija el botón Aceptar para activar el comando.)

• Si el sistema opera bajo Windows 95:

Elija el botón **Inicio** y a continuación escoja el comando **Ejecutar**, a continuación escriba: D:\English\Setup - si desea instalar la versión en inglés del DPC/TRACK. D:\Deutsch\Setup - si desea instalar la versión en alemán del DPC/TRACK. D:\Espanol\Setup - si desea instalar la versión en español del DPC/TRACK. D:\Francais\Setup - si desea instalar la versión en francés del DPC/TRACK. D:\Italiano\Setup - si desea instalar la versión en italiano del DPC/TRACK. (Elija el botón **Aceptar** para activar el comando.)

- 2. Se le pedirá que especifique el directorio que contendrá los archivos ejecutables del programa DPC/TRACK. El directorio predeterminado es C:\DPCTRACK. Puede aceptar este directorio o especificar uno diferente. El subdirectorio titulado DATA (para almacenar las bases de datos) será creado en el directorio que contendrá los archivos ejecutables. También se creará el subdirectorio titulado UPGRADES (que contendrá las actualizaciones del firmware para calibradores específicos).
- 3. Para mejorar el rendimiento del sistema, puede solicitársele especificar la letra que identifica la unidad de disco RAM. Si la unidad de disco RAM no está configurada o no conoce la letra asociada con dicha unidad, no escriba nada y sencillamente elija el botón **Siguiente**.

#### Nota

Si aparece un mensaje indicándole que no tiene suficiente espacio en el disco, seleccione el botón Cancelar para interrumpir la instalación, elimine los archivos necesarios par obtener al menos 20 MB de espacio libre y vuelva a comenzar la instalación.

Al avanzar el proceso de instalación, la barra de estado le indicará dinámicamente el progreso del procedimiento total de instalación.

4. Ahora puede iniciar el programa DPC/TRACK. Vaya directamente a la ayuda en línea haciendo clic en el icono correspondiente.

#### Nota

Si por alguna razón el ordenador se "inmoviliza" durante la instalación de DPC/TRACK usted necesitará eliminar los siguientes archivos:

- En el directorio Windows: \_delis43.ini
- En el directorio Tmp: \_ins0433.mp, \_inz0433.mp y el subdirectorio: \_istmp0.dir
- El directorio DPC/TRACK y todos los subdirectorios.

Repita el procedimiento de instalación.

## Instrucciones para la instalación desde un Disco Flexible

Los disquetes sólo están disponibles por pedido especial.

Nota

Las instrucciones siguientes suponen que la unidad de disco flexible es la unidad A:. Sustituya esta letra por la correspondiente en su sistema.

- 1. Inserte el Disco 1 en la unidad de disco flexible y ejecute una de las acciones siguientes, dependiendo de la plataforma que opere en el sistema:
  - Si el sistema opera bajo Windows 3.1 o posterior: Escriba A:SETUP en el cuadro de la Línea de comandos accedido a través del comando Ejecutar del menú Archivo dentro del Administrador de programas de Windows. (Seleccione el botón Aceptar para activar el comando.)
  - Si el sistema opera bajo Windows 95: Seleccione el botón **Inicio** y a continuación escoja el comando **Ejecutar**, a continuación escriba A:SETUP. (Seleccione el botón **Aceptar** para activar el comando.)
- 2. Se le pedirá que especifique el directorio que contendrá los archivos ejecutables del programa DPC/TRACK. El directorio predeterminado es C:\DPCTRACK. Puede aceptar este directorio o especificar uno diferente. El subdirectorio titulado DATA,

que contendrá las bases de datos, será creado en el directorio que contendrá los archivos ejecutables. También se crea otro subdirectorio titulado UPGRADE (para contener las actualizaciones de las versiones de calibradores específicos).

 Para mejorar el rendimiento del sistema, puede solicitársele especificar la letra que identifica la unidad de disco RAM del ordenador. Si la unidad de disco RAM no está configurada o no conoce la letra asociada con dicha unidad, no escriba nada y sencillamente seleccione el botón Siguiente.

#### Nota

Si aparece un mensaje que dice que no hay suficiente espacio de disco, seleccione el botón **Cancelar** para abortar la instalación, borre archivos suficientes para liberar al menos 20 MB de espacio de disco y comience de nuevo.

4. El proceso de instalación, al avanzar, le solicitará insertar los discos restantes. La barra de estado le indicará dinámicamente el progreso del procedimiento total de instalación.

Ahora puede iniciar el programa DPC/TRACK. Vaya directamente a la ayuda en línea haciendo clic en el icono correspondiente.

0

### Obtención de apoyo técnico

Comuníquese con el representante local de Fluke, o:

Desde los EE.UU. y Canadá llame al (888) 99 FLUKE Desde Europa llame al: (31 40) 2678200 Desde otros países llame al: +1 425 356 5500

Por correo: Fluke Corporation P.O. Box 9090 Everett, WA 98206-9090 EE.UU. Fluke Europe B.V. P.O. Box 1186 5602 B.D. Holanda